## WebTerminal

- 1. Open the link http://www.webminal.org/
- 2. Register in the site by clicking on the "Register" tab and create an account

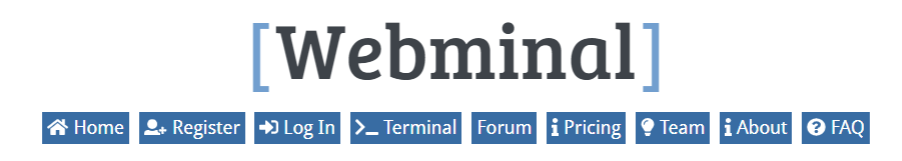

## Join

To create a new account, fill-in below form. An activation link will be sent to registered email for verification. We recommend either Firefox or Chrome. Both username and password are case-sensitive. i.e 'user' is different from 'User'

| Username         |          |
|------------------|----------|
| Email Address    |          |
| New Password     |          |
| Repeat Password  |          |
| I accept the TOS |          |
|                  | Register |

- 3. Activate your account using the activation link which is sent to your email after registration
- 4. Login the site using your username and password

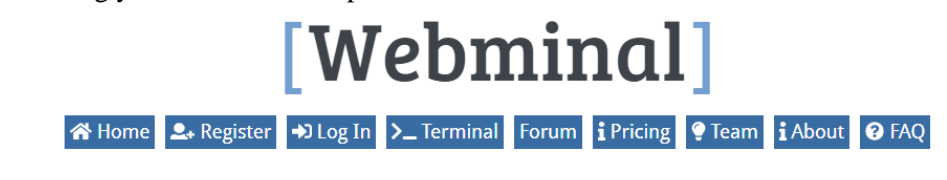

## Login

Please log in to use Webminal or create a new account for free in 2 minutes!.

| Please remember web      | osite and Terminal username | passwords a | are same a | and case-sensi | tive. |
|--------------------------|-----------------------------|-------------|------------|----------------|-------|
| Username                 | rabdolaz                    |             |            |                |       |
| Password                 |                             |             |            |                |       |
| Forgot your<br>password? | Login                       |             |            |                |       |

5. Now click on the "Terminal" tab. The terminal with black color will be appeared on your screen. You need to enter your username and password in the terminal to log in.

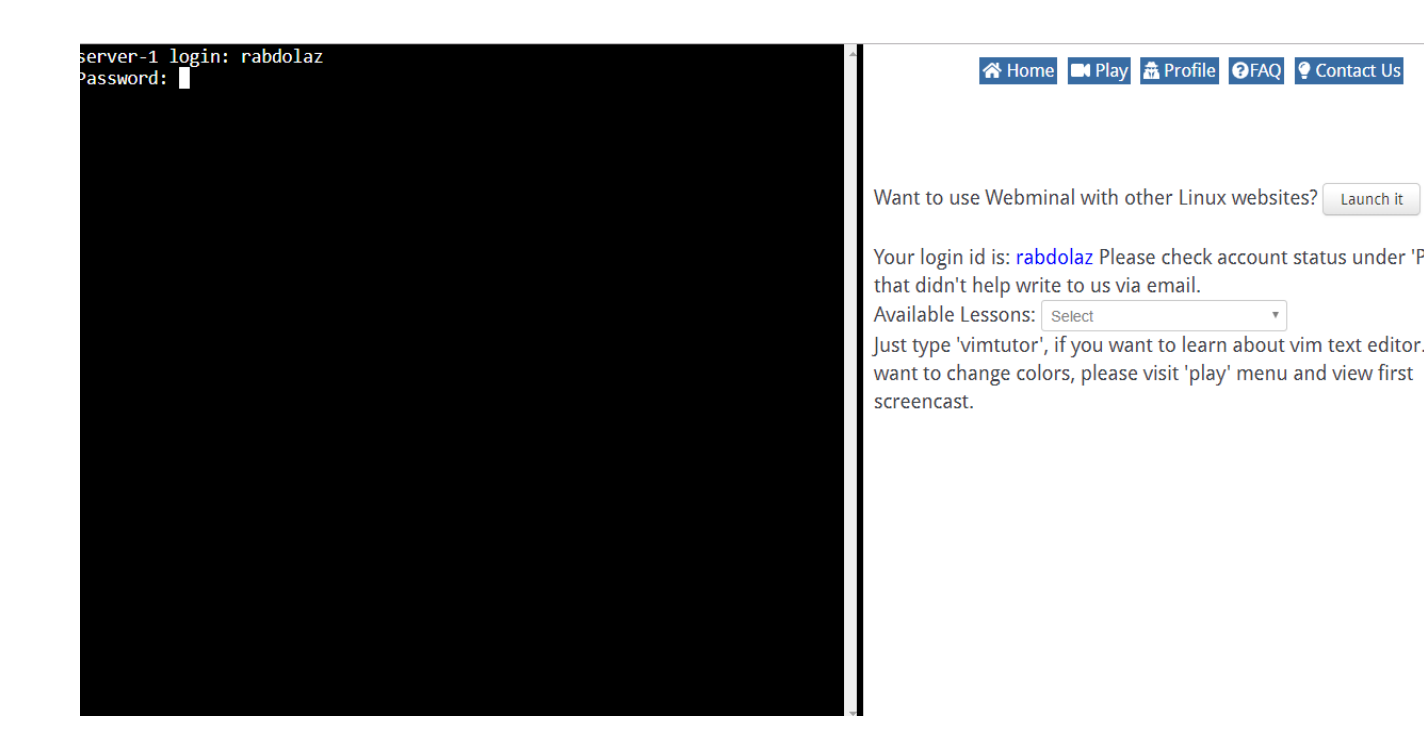

6. If you enter the username and password correctly, the terminal will look like the following picture:

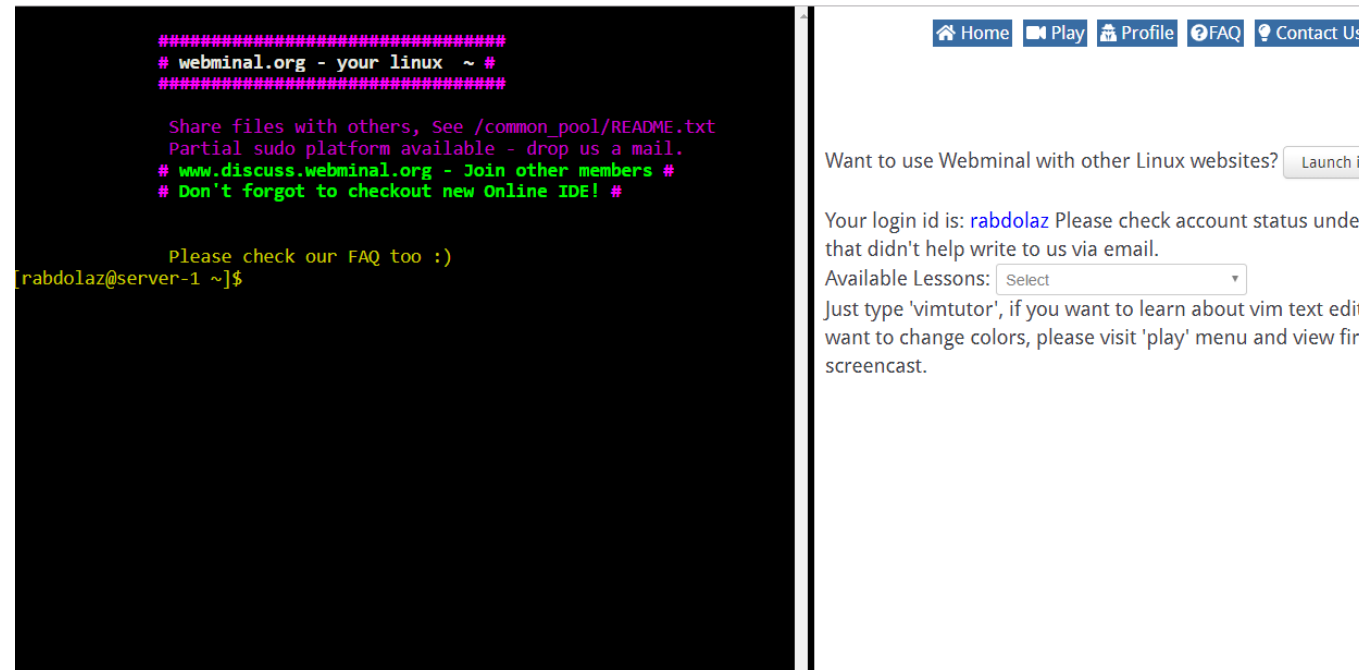

As you see in the picture, after logging the line format changes to *username@servername* which was *rabdolaz@server-1* for my username.

7. You can start typing command in the terminal.